## 3.名称等変更届の手続きについて

① 名称等変更届の画面をスクロールし「名称等変更届作成」の画面を表示します。

| 名称等変更届作成                                                     |           |                       |         |       | 「お客様情報 | 報変更 |
|--------------------------------------------------------------|-----------|-----------------------|---------|-------|--------|-----|
| 変更内容にチェックを入れ、編集を行っ<br>複数項目にチェックを入れた場合は、<br>情報を変更した場合は、変更事由に3 | TTELN.    | 内容」欄で変更内<br>容をチェック(複数 |         |       |        |     |
| 変更内容の選択                                                      |           |                       |         |       | 選択可)しる | ます。 |
| お客様情報変更内容                                                    | □ お客様名称情報 | □ お客様住所               | □ 代表者情報 | 2 その他 | 回情報    |     |
| 変更事由                                                         |           |                       |         |       |        |     |
| 入力完了                                                         |           |                       |         |       |        |     |

## ② 変更情報の入力を行い、「入力完了ボタン」で変更内容を確定させます。

変更したいお客様情報にチェックを入れ、編集を行ってください。 お客様情報を変更した場合は、変更事由に変更した理由を記載後、入力完了ボタンの押下をお願いします。

| 変更お客様情  | 幸辰         |                      |       | <br>            |            |  |
|---------|------------|----------------------|-------|-----------------|------------|--|
| 組織形態    | その他        |                      | 法人格   | 社会福祉》           | 変更内容を入力しま  |  |
| 設立年月    |            | 2000/01/01           |       |                 | 90         |  |
| お客様(カナ) |            | s<br>全角カナ以外が入力されています | お客様名  | 神谷町             |            |  |
| 郵便番号    |            | 000-0000             | 住所    | 東京都千代田区1-1-1十代日 |            |  |
| 電話番号    |            | 000-0000-0000        | FAX番号 | 000-0000        | -0000      |  |
| 代表者(力ナ) |            | フクシ タロウ              | 代表者   | 福祉 太郎           |            |  |
| 役職      |            | 理事長 イ                | 生年月日  | 1950/01/        |            |  |
| その他情報   |            | その他情報XXXXXXX         |       |                 | ② 更内容入力    |  |
|         | factories. |                      |       |                 | 後、「人力完了」ボ  |  |
|         |            |                      |       |                 | タンをクリックするこ |  |
| 変更事由    |            |                      |       |                 | とで情報が確定し   |  |
|         |            |                      |       | <br>            | ます。        |  |
|         |            |                      |       |                 |            |  |
|         |            |                      |       |                 | 入力完了       |  |

## ③ 該当する「名称等変更届」のファイルをダウンロードし、印刷・押印のうえ、必要により 関係書類を添付して、当機構顧客業務課あてご提出ください。

名称等変更届ダウンロード

## 名称等変更届のダウンロードを行います。

名ファイルのダウンロードボタンをクリックし、ダウンロードを行って下さい。 ダウンロードに時間がかかる場合があります。ダウンロードボタンを1度押した後、画面が切り替わるまでお待ちください。

<名称等変更届の流れ>

- 1.ダウンロードボタンからダウンロードした変更届を印刷して下さい。
- 2. 必要書類とともに機構宛てにお送り下さい。
- 詳しくは手引きの「代表者及び保証人等の変更手続きについて」をご覧になるか、03-3438-9939 顧客業務部顧客業務課まで、お問い合わせ下さい。

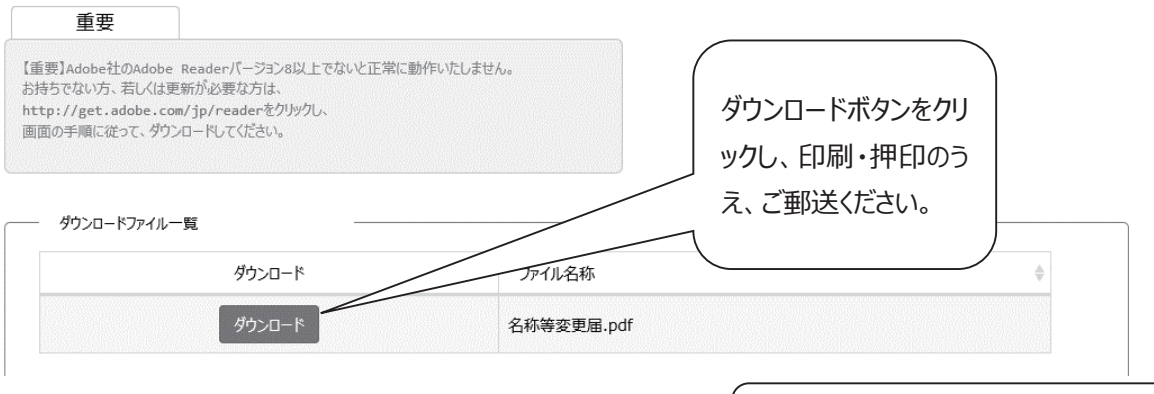

【郵送先】顧客業務部 顧客業務課 【留意点】変更内容により添付資料が必 要となります。詳細は、P.165「V 代表 者および保証人等の変更手続きについ て」をご参照ください。